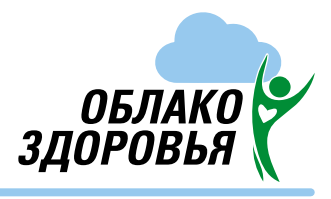

# КАК ПОЛУЧИТЬ БЕСПЛАТНУЮ ДИСТАНЦИОННУЮ КОНСУЛЬТАЦИЮ

### ПАЦИЕНТ МОЖЕТ ПОЛУЧИТЬ БЕСПЛАТНУЮ ДИСТАНЦИОННУЮ КОНСУЛЬТАЦИЮ ДВУМЯ СПОСОБАМИ:

- по оформлению заявки в профильный мед. центр
- у дежурного врача (при наличии расписания)

Можно использовать стационарный компьютер, смартфон или планшет. Через поисковую систему (браузер) зайдите на сайт oblakozdorovia.ru, заведите личный кабинет в сервисе (кнопка «Зарегистрироваться»).

Можно использовать смартфон или планшет. Установите бесплатное мобильное приложение «Облако здоровья» (App Store/Play Market), заведите личный кабинет в сервисе.

## 5 ШАГОВ ДЛЯ ПОЛУЧЕНИЯ БЕСПЛАТНОЙ ДИСТАНЦИОННОЙ КОНСУЛЬТАЦИИ:

- 1 Зарегистрируйтесь в сервисе на выбранном устройстве.
- Загрузите сфотографированные или отсканированные медицинские документы (выписки, заключения врача, УЗИ, МРТ, КТ и другие подтверждающие диагноз) в личный кабинет сервиса.

#### 3 Выберите:

профильный медицинский центр, из предложенных в списке и сформируйте заявку (с указанием фио, возраста, текущего диагноза, жалобы). Врач изучит заявку и назначит дату и время консультации, либо направит заключение в ваш личный кабинет в сервисе.

#### ИЛИ

дежурного врача, время дистанционной онлайн-консультации и способ связи (видеосвязь).

4

В назначенные дату и время войдите в личный кабинет сервиса для получения дистанционной онлайн-консультации.

По итогам дистанционной онлайн-консультации получите заключение врача.

#### БОЛЕЕ ПОДРОБНУЮ ИНФОРМАЦИЮ СМОТРИТЕ НА САЙТЕ OBLAKOZDOROVIA.RU